# FUĴĨTSU

FUJITSU Hybrid IT Service for Microsoft Azure ヘルプデスク

# ご利用ガイド

第 1.7 版

2023年2月6日 富士通株式会社

| 1.         | はじめに                                  | 1        |
|------------|---------------------------------------|----------|
| 1.1<br>1.2 | 本書の目的<br>本書の位置づけ                      | 1<br>1   |
| 2.         | 事前にご準備いただくこと                          | 2        |
| 2.1        | サービス管理者 ID とパスワードのご確認                 | 2        |
| 2.1.       | 1 サービス管理者 ID の確認方法                    | 2        |
| 2.1.2      | 2 初期パスワードの確認方法                        | 2        |
| 2.2        | サービス管理者 ID、パスワードを忘れた場合の対処             | 6        |
| 2.2.       | 1 サービス管理者 ID を忘れた場合                   | 6        |
| 2.2.2      | 2 パスワードを忘れた場合                         | 6        |
| З.         | ご利用方法                                 | 7        |
| 3.1        | お問合せの前に                               | 7        |
| 3.1.       | 1 設定情報の変更                             | 7        |
| 3.1.2      | 2 Azure プラットフォームの障害情報                 | 7        |
| 3.1.3      | 3 緊急時のお問合せ                            | 7        |
| 3.2        | Microsoft Azure に関するお問合せ              | 8        |
| 3.2.       | 1 お客様専用ホームページ(SupportDesk-Web)からのお問合せ | 8        |
| 3.2.2      | 2 E-mail でのお問合せ1                      | 2        |
| 3.2.3      | 3 電話でのお問合せ1                           | 2        |
| 3.2.4      | 4 お問合せ履歴の参照1                          | 3        |
| 3.2.5      | 5 お問い合わせ対応の完了について1                    | 3        |
| 3.2.6      | 6 制限事項1                               | 4        |
| 3.3        | 本サービスの契約内容に関するお問合せ1                   | <b>5</b> |
| 3.4        | 契約内容の変更1                              | <b>5</b> |

# 1. はじめに

# 1.1 本書の目的

本書は、これから FUJITSU Hybrid IT Service for Microsoft Azure ヘルプデスク (以下、 本サービス)をご利用になる方に、ご利用方法を説明するためのものです。

#### 1.2 本書の位置づけ

本書は他のドキュメントに対し、以下のような参照関係があります。 必要に応じて対象のドキュメントをご参照ください。

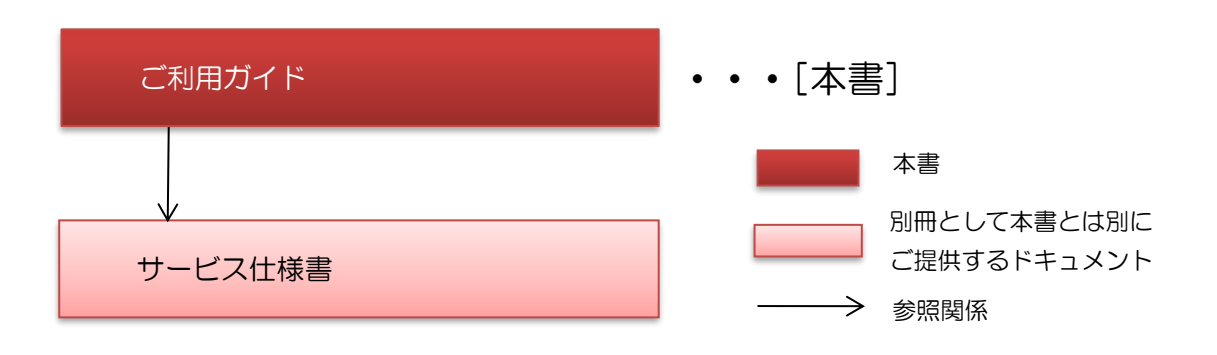

- 2. 事前にご準備いただくこと
- 2.1 サービス管理者 ID とパスワードのご確認

本サービスをご利用いただくにあたり、サービス管理者 ID とパスワードが必要となります。

2.1.1 サービス管理者 ID の確認方法

サービス管理者 ID は、弊社より送付させていただいた「FUJITSU Hybrid IT Service for Microsoft Azure ヘルプデスク 申込請書」(以下、申込請書)に記載しておりますので、ご確認 ください。

2.1.2 初期パスワードの確認方法

以下の URL のサイトより初期パスワードをご確認いただくことができます。

https://eservice.fujitsu.com/init/

【ご確認方法】

1)上記URLより「初期パスワード照会」のサイトにアクセスします。

| FUĴĨTSU                                                                                                    | Japan                                                                         |  |  |
|----------------------------------------------------------------------------------------------------|-------------------------------------------------------------------------------|--|--|
|                                                                                                    |                                                                               |  |  |
| SupportDes k > SupportDes k を                                                                                                    | ご利用にあたって > 初期/ スワード類会                                                         |  |  |
| 初期パスワード照会                                                                                                    |                                                                               |  |  |
| ステップ1<br>管理者情報の入力                                                                                                    | ステップ2<br>セスキーを設定<br>レスキーを設定<br>トレン<br>ステップ3<br>アクセスキーの入力<br>トレト<br>初期パスワードの服会 |  |  |
| ご利用の前に必ずお読み                                                                                                    | ください                                                                          |  |  |
| 本フォームのご利用について                                                                                                    |                                                                               |  |  |
| 本フォームをご利用いただくためには、 <mark>サービス管理者(正)のE-mailアドレス</mark> をご登録いただいている必要があります。<br>E-mailアドレスをご登録いただいていない場合は、「富士通【SupportDesk】お客様登完了のお知らせ」に記載されている<br>お問い合わせ窓口までご連絡ください。 |                                                                               |  |  |
| アクセス制限について<br>セキュリティ対策のため、24時間以内に入力された情報が10回以上間違った場合には、該当のサービス管理者ID(お客様D)に関して<br>24時間本フォームへのアクセスを制限させていただきます。あらかじめご了承ください。                                         |                                                                               |  |  |
| ステップ1 管理者情報の                                                                                                    | ላታ                                                                            |  |  |
| 「富士通【SupportDesk】お客様登録完了のお知らせ」メールに記載されている サービス管理者ID(お客様ID) と<br>サービス管理者(正)のE -mailアドレス を入力してください。                                                                  |                                                                               |  |  |
| サービス管理者ID <mark>必須</mark><br>(お客様ID)                                                                                                    | 例: 12345678 (半角数字8桁)                                                          |  |  |
| E-mailアドレス 必須                                                                                                    | 例:sdkpvd@support.fujitsu.com (半角50文字以内)                                       |  |  |
|                                                                                                    | ステップ2 アクセスキーを設定 へ <b>&gt;&gt;</b>                                             |  |  |
| ご注意事項                                                                                                    |                                                                               |  |  |

サービス管理者IDとE-mailアドレスは<mark>ステップ4 アクセスキーの入力</mark>で必要になりますので、忘れないようご注意ください。

2)「ステップ1 管理者情報の入力」にて、サービス管理者 ID と E-mail アドレスを入力し、「ス テップ2 アクセスキーを設定へ」をクリックします。 ※E-mail アドレスは、本サービスの申込書にて「ご担当者様の情報」の主担当にご記入いた

ステップ1 管理者情報の入力

| 「富士通【SupportDesk】お客様登録完了のお知らせ」メールに記載されている サービス管理者ID(お客様D) | ۲ |
|-----------------------------------------------------------|---|
| <b>サービス管理者(正)のE-mailアドレス</b> を入力してください。                   |   |

| サービス管理者ID <mark>必須</mark><br>(お客様ID) | 例: 12345678 (半角数字8桁)                    |
|--------------------------------------|-----------------------------------------|
| E-mailアドレス <mark>必須</mark>           | 例: sdkpwd@support.fujitsu.com(半角50文字以内) |
|                                      | ステップ2 アクセスキーを設定 へ <b>&gt;&gt;</b>       |

3) 「ステップ 2 アクセスキーを設定」の画面に遷移するので、任意のアクセスキー(4 桁)を 2 か所に入力して、「送信」をクリックします。

アクセスキーは、後でパスワードを確認する際に必要になりますので、忘れないようにしてくだ さい。

| FUĴĨTSU                                                                                                    | Japan                                              |  |  |  |
|----------------------------------------------------------------------------------------------------|----------------------------------------------------|--|--|--|
| SupportDesk > SupportDeskをご利用にあたって > 初期パスワード照会<br>初期パスワード照会                                                       |                                                    |  |  |  |
| ステップ1<br>管理者情報の入力<br>ステップ2<br>アクセスキーを設定<br>トレト<br>ステップ3<br>ご案内メール送信完了<br>トレト                                      | ステップ4 アクセスキーの入力 トトト ステップ5 初期パスワードの照会               |  |  |  |
| ステップ2 アクセスキーを設定                                                                                                   |                                                    |  |  |  |
| ステップ1 で入力されたE-mailアドレスに、初期パスワード確認用URLのご案内メールを送信します。<br>初期パスワードを照会する際に利用者のチェックで使用する <mark>アクセスキー</mark> を設定してください。 |                                                    |  |  |  |
| アクセスキーには同じ数子4桁(例:1111)は設定できません。<br>アクセスキー必須<br>例:1234(数字4桁)                                                       | アクセスキーはお好きな数字4桁を<br>ご入力ください。<br>この数字は手順6)でまた必要になり  |  |  |  |
| 確認のため再度入力してください。<br>例: 1234 (数字4桁)                                                                                | ま 9 。<br>送信                                        |  |  |  |
|                                                                                                    | 送信ボタンを押すと、初期パスワード<br>確認用 URL をご案内するメールが送<br>信されます。 |  |  |  |

4) 以下の画面が表示されますので、メールを受信するまで待ちます。

| FUĴÎTSU                                                                      | Japan                                                                                 |  |  |  |
|------------------------------------------------------------------------------|---------------------------------------------------------------------------------------|--|--|--|
| ,                                                                            |                                                                                       |  |  |  |
| SupportDesk > SupportDeskをご利用にあたって >                                         | 初期パスワード照会                                                                             |  |  |  |
| 刃期パスワード照会                                                                    |                                                                                       |  |  |  |
| ステップ1<br>管理者情報の入力 トトト ステップ2<br>アクセスキーを設定 トト                                  | ステップ3<br>ご案内メール送信完了 トトト トトト ステップ4<br>アクセスキーの入力 トトト 初期パスワードの照会                         |  |  |  |
| ステップ3ご案内メール送信完了                                                              |                                                                                       |  |  |  |
| ワ期パスワード確認用URLを <mark>ステップ1で入力</mark><br>ステップ4 へお進みになる場合は、 <mark>ご案内メー</mark> | <mark>されたE-mailアドレス宛</mark> にメールでご案内いたしました。<br><mark>ルに記載されているURL</mark> にアクセスしてください。 |  |  |  |
| ご注意事項                                                                        |                                                                                       |  |  |  |
| <ul> <li>メールに記載されているURLに24時間以</li> </ul>                                     | <b>以内</b> にアクセスして、初期パスワードを確認してください。                                                   |  |  |  |
| <ul> <li>24時間が経過しますとエラーとなり、</li> </ul>                                       | 【ステップ1 管理者情報の入力】からやり直していただく必要があります。                                                   |  |  |  |
| <ul> <li>ネットワーク等の状況により、メールが</li> </ul>                                       | 「届くまでにお時間がかかる場合があります。あらかじめご留意ください。                                                    |  |  |  |
|                                                                              |                                                                                       |  |  |  |

5) 初期パスワード照会の案内メールを受信後、メールに記載の URL にアクセスします。

◇本メールは初期パスワード照会を行われたサービス管理者様へ自動送信しています。 ◇本メールに返信されましてもお答えすることはできませんので、あらかじめご了承 ください。

【富士通 SupportDesk】 初期パスワード照会に関するご案内

いつも富士通 SupportDesk をご愛顧いただき、誠にありがとうございます。

お申し込みいただきました初期パスワード照会についてご案内いたします。

初期パスワードは下記 URL から確認が可能です。 24時間以内に下記URLにアクセスして、初期パスワードを確認してください。

URL : https://eservice.fujitsu.com/init/refer?s1=rk7&s5=07J5xH04090q1GYY02R8

【ご注意】

24時間が経過しますとエラーとなり、初期パスワードを確認することができません。 エラーとなった場合には、最初からやり直してください。 ご不明な点がありましたら、下記受付窓口までお問い合わせください。

\_\_\_\_\_ 【富士通 SupportDesk 受付窓口】 電話:0120-08-2774 E-mail: supportdesk@support.fujitsu.com (ご利用時間はご契約いただいたサービス時間内となります) ----- 6)「ステップ4 アクセスキーの入力」で、2)と同じサービス管理者 ID、E-mail アドレスと 3)で設定したアクセスキーを入力し、「ステップ5 初期パスワードの照会へ」をクリックしま す。

| FUĴĨTSU                                                                            | Japan                                                   |  |  |
|------------------------------------------------------------------------------------|---------------------------------------------------------|--|--|
| SupportDesk > SupportDeskをご利用にあたって > 初期パスワード照会                                     |                                                         |  |  |
| 初期パスワード照会                                                                          |                                                         |  |  |
|                                                                                    |                                                         |  |  |
| ステップ4 アクセスキーの入力                                                                    |                                                         |  |  |
| ステップ1で入力した情報 と、ステップ2で設定したアクセスキー                                                    | ・を入力してください。                                             |  |  |
| サービス管理者ID 必須<br>(た変共ID)                                                            |                                                         |  |  |
| E-mailアドレス 必須                                                                      |                                                         |  |  |
| アクセスキー 必須                                                                          |                                                         |  |  |
| ステッ                                                                                | ップ5 初期バスワードの照会 へ >>                                     |  |  |
| 、<br>初期パフロードがまテさわます                                                                |                                                         |  |  |
| ) 初期バスワードが衣小でれより。                                                                  |                                                         |  |  |
| ELIÎTEL                                                                            | lanan                                                   |  |  |
|                                                                                    | oqpan                                                   |  |  |
| SupportDesk > SupportDeskをご利用にあたって > 初期パスワード照会                                     |                                                         |  |  |
| 初期パスワード照会                                                                          |                                                         |  |  |
|                                                                                    |                                                         |  |  |
| ステップ1<br>管理者情報の入力 トトト ステップ2 トトト ステップ3<br>アクセスキーを設定 トトト ご素内メール送信!                   | 完了 トトト ステップ4 ステップ5<br>アクセスキーの入力 トトト ステップ5<br>初期パスワードの風会 |  |  |
| ステップ5 初期パスワードの照会                                                                   |                                                         |  |  |
| お問い合わせいただいた初期パスワードは以下となります。                                                        |                                                         |  |  |
| 初期パスワード                                                                            |                                                         |  |  |
|                                                                                    |                                                         |  |  |
| SupportDesk-Webをご利用にあたり                                                            |                                                         |  |  |
| SupportDeskをご契約いただき、ありがとうございます。<br>SupportDesk-Webをはじめてご利用いただくお客様は、以下のリンクをご確認ください。 |                                                         |  |  |
| SupportDesk-webをはしめとこ利用いたたくお各様は、以下のリンクをご確認くたさい。                                    |                                                         |  |  |
|                                                                                    |                                                         |  |  |
| <ul> <li>SupportDeskをご契約のお客様へはじめにご確認くださ</li> </ul>                                 |                                                         |  |  |

2.2 サービス管理者 ID、パスワードを忘れた場合の対処

サービス管理者 ID、パスワードを忘れた場合は、以下のご対応をお願いします。

2.2.1 サービス管理者 ID を忘れた場合

富士通力スタマーセンターへご連絡ください。その際は、本サービスの申込み時にご担当者様として登録された方からメールでご連絡いただきますようお願いします。

- 連絡先
- ・あて先 : 富士通力スタマーセンター
- ・アドレス <u>d365\_fujitsu4azure@fujitsu.com</u>
- ・お問い合わせ対応時間:平日9時から17時
- 2.2.2 パスワードを忘れた場合

以下の URL のサイトにてパスワードの初期化を実施いただけます。 操作方法は「2.1.2 初期パスワードの確認方法」と同じになります。

https://eservice.fujitsu.com/frpw/

# 3. ご利用方法

- 3.1 お問合せの前に
- 3.1.1 設定情報の変更

設定情報変更の申請方法については、以下のサポート情報サイトに掲載しております。お問合せの前にサポート情報サイトの「本サービスに関するお問合せ・各種申請」をご参照ください。

https://fj4madoc.blob.core.windows.net/helpdesk/top.html

# 3.1.2 Azure プラットフォームの障害情報

稼働中のアプリケーションの突然の停止などでプラットフォーム障害が疑われる場合、以下のダッシュボードをご確認ください。 お客様に影響の可能性がある障害やメンテナンス情報などはサービス正常性(Azure ポータル 内)に掲載され、広域障害のみ Azure の状態(Azure Status)に掲載されます。そのためサービ ス正常性による確認を推奨いたします。

3.1.3 緊急時のお問合せ

緊急時は、電話でお問合せください。お問合せ方法は、「3.2.3 電話でのお問合せ」をご確認く ださい。電話でお問い合わせの場合は、受付け後に専門のスタッフが折り返しのご連絡をして対 応します。

なお平日 9:00-17:00 以外は、お客様と協議し、以下の「緊急」と合意した場合のみの対応とします。

お客様が配備したサービスにアクセスできないか、使用できない状態にある。

・お客様の事業に大きな損失が発生、もしくはサービスの質が大きく低下しており、即時の対応 が必要である。 3.2 Microsoft Azure に関するお問合せ

本サービスでは、お客様からの Microsoft Azure に関するご質問や問題解決支援のご依頼を受付けし、専門のスタッフが回答いたします。

ご契約いただいたサービス種別により、問合せ対応時間や問合せで受けることができる件数が異なります。あらかじめサービス仕様書および申込書にてご契約内容をご確認ください。

3.2.1 お客様専用ホームページ(SupportDesk-Web)からのお問合せ

お客様専用ホームページ(以下、SupportDesk-Web)よりサポートをご利用いただけます。 Web ブラウザで、以下の URL をご入力ください。

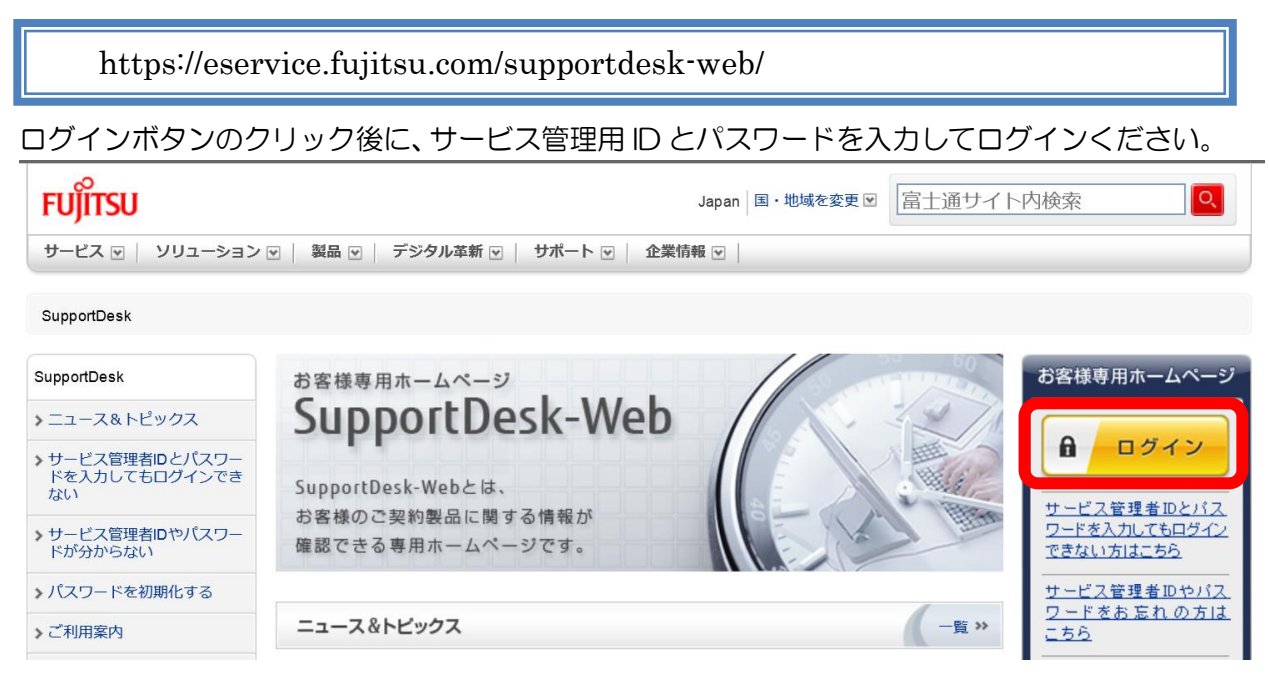

なお、ログインにあたっては多要素認証(MFA)が求められます。

多要素認証(MFA)は、ID/パスワードに加えて1回限り利用可能な「ワンタイムパスワード」 を入力する形式を採用しています。

多要素認証(MFA)ご利用手順については、こちらをご確認ください。

https://eservice.fujitsu.com/supportdesk-web/mfa/

【ログイン後の操作方法】

1) 画面の上部メニューもしくは右メニューより、「当 Web でのご質問受付」を選択いただきます。

| FUĴÎTSU                                                                                                    |                     |                        | Japan                   | 本サイトの使い方                                                  |
|----------------------------------------------------------------------------------------------------|---------------------|------------------------|-------------------------|-----------------------------------------------------------|
| SupportDesk - Web お客様専用ホームページ                                                                                |                     |                        |                         |                                                           |
| ■ 製品メニュー                                                                                                    | ■ お問い合わせ            | ■ 技術サポート               | ■ お客様情報の参照・変更           | E Myページ                                                   |
|                                                                                                    | ▶ お問い合わせ履歴の参照       |                        |                         |                                                           |
|                                                                                                    | ▶当WEBでのご質問受付        |                        |                         |                                                           |
|                                                                                                    | ▶ お問い合わせ方法一覧        |                        | ~                       |                                                           |
| _ よくあるご質問(FAQ)                                                                                               | お問い合わせの多い…          | 音声ガイダンスの変更…            | 新保守サービス報告…              | <u>BINDの脆弱性対策</u>                                         |
| SupportDesk-We                                                                                               | b よくあるご質問(FA        | Q)                     |                         |                                                           |
| SupportDesk-Webのご利用について、お客様よりご質問が多い内容をよくあるご質問(FAQ)としてまとめました。<br>【ご質問例】Internet Explorer以外のブラウザで調査資料送付はできますか? |                     |                        |                         |                                                           |
|                                                                                                    |                     |                        | 続きはる                    | こちらを参照顧います 🔾 -                                            |
| 製品から探す                                                                                                    |                     |                        |                         | <u> </u>                                                  |
| お客様が契約されてい                                                                                                   | る製品は以下の通りです         | け。<br>ヽただく スとができます     | . [                     | - 忠佐ガノド                                                   |
| 表面内にの知ららいう                                                                                                   |                     | 12/2220.0349           | 0                       | <ul> <li> <u>採1F/J11*</u><br/>上くあるご質問         </li> </ul> |
| <ul> <li>▶ PRIMERGY(Linux)</li> <li>▶ ミドルウェア</li> <li>▲ くのると目向<br/>(FAQ)</li> </ul>                          |                     |                        |                         | (FAQ)                                                     |
|                                                                                                    |                     |                        |                         | ×==-                                                      |
| 目的から探す                                                                                                    |                     |                        | 2                       | お問い合わせ                                                    |
|                                                                                                    |                     |                        |                         | -お問い合わせ履歴の参照                                              |
| ジャン・ション サーバやパソコン 故障したときは                                                                                     | /が 目当者や 変わった        | ●連絡先が<br>こときは?<br>■ 修正 | のバージョンアップや<br>を入手する方法は? | - <u>当WEBでのご質問受付</u><br>-お問い合わせ方法一覧                       |
|                                                                                                    |                     |                        |                         | <br>技術サポート                                                |
| SupportDeskからの                                                                                               | お知らせ                |                        | 一覧を見る » RSS             | -重要なお知らせの参照                                               |
| 2)Web ご質問受                                                                                                   | 付フォームをクリッ           | っクします。                 |                         |                                                           |
| SupportDesk > お問い合わせ方法                                                                                       | 5一覧 > Webフォームでのお問い合 | わせ                     |                         |                                                           |

| お問い合わせ方法一覧             | Webフォームでのお問い合わせ                                                                    |
|------------------------|------------------------------------------------------------------------------------|
| ▶Webフォームでのお問い合わ<br>せ   | ご契約製品やサービス等に関するお問い合わせを、専用のWebフォームで承ります。                                            |
| ▶お電話でのお問い合わせ           |                                                                                    |
| >メールでのお問い合わせ           |                                                                                    |
| >ハードウェア製品の修理のお<br>申し込み | ₩ebご質問受付フォーム →                                                                     |
|                        |                                                                                    |
| を利用したい。                | <b>案引</b> Webフォームでのお問い合わせについて 再問い合わせ/調査資料を送信される場合 問題解決のヒント<br>ハードウェア製品の修理をお申し込みの場合 |

3) お客様情報、ご希望の初回連絡方法を入力します。

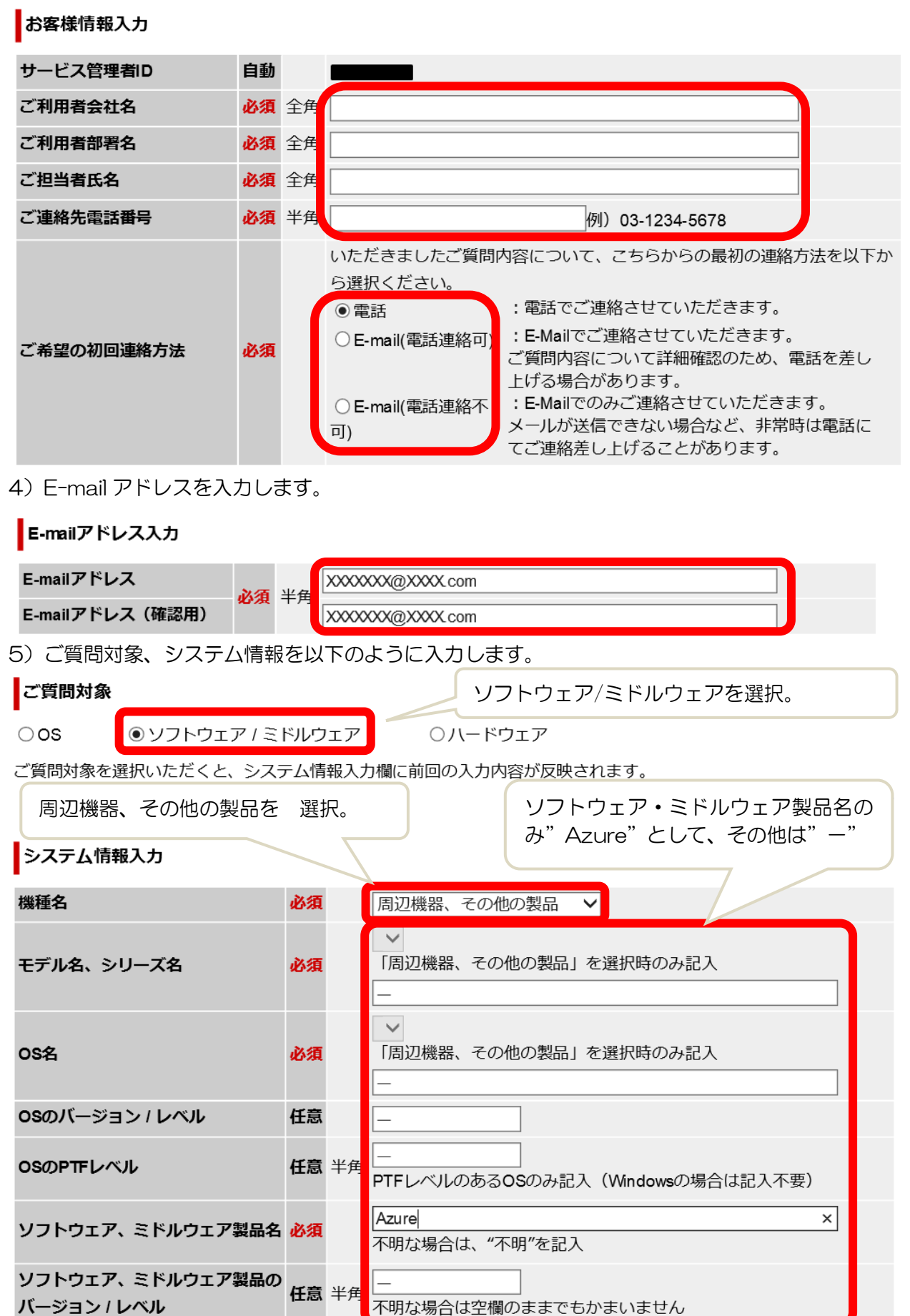

6)ご質問内容を記載いただいた上で「送信内容を確認する」をクリックします。 ご質問内容は、お問合せフォーマットの「フォーマット(本文)」にある「1. ご質問の概要」 「2.ご質問の詳細」に沿ってご記入ください。 添付ファイルがある場合は、「調査資料の送信」の「送信する」に✔を入れます。

#### ご質問内容入力

現象発生時の操作、エラーメッセージなどを簡潔にご記入ください。 ?をクリックすると、文例を新規ウィンドウで表示します。

ご注意:機種依存文字(JIS2004も含む)、囲み英数字/ローマ数字、単位記号、省略文字/囲み文字/年号、数学記号、 JIS第三水準以降の漢字は使用できません。

| ご質問の種類                                 | 必須 | トラブル:製品をお使いになった結果、異常が発生した場合 🗸                                                       |
|----------------------------------------|----|-------------------------------------------------------------------------------------|
| ご質問の概要 ?<br>半角換算200文字以内                | 必須 | ご質問内容は、 <u>お問合せフォーマット</u> の「フォーマ<br>ット(本文)」にある「1. ご質問の概要」「2.ご質問の<br>詳細」に沿ってご記入ください。 |
| ご質問の詳細 ?<br><mark>半角換算3,000文字以内</mark> | 任意 |                                                                                     |
| 調査資料の送信                                | 任意 | ☑送信する 受付完了画面の「調査資料を送信する」ボタンより、送信できます。                                               |
| 送信内容を確認する                              | 戻る | クリアする                                                                               |

7)「送信内容確認」を確認し、問題なければ「送信する」をクリックします。

| ศาติกรุ่ม                                              | Japan                                    |                                           |        |
|--------------------------------------------------------|------------------------------------------|-------------------------------------------|--------|
| rojnoo                                                 | ホーム                                      | <u>国・地域のサイト</u>   <u>サイトマップ</u>           | -      |
| SupportDesk > Webご質問受付                                 |                                          |                                           |        |
| 送信内容確認                                                 |                                          |                                           |        |
| 送信内容に間違いがないかご確認ください。記入内容を修正                            | する場合は、「修正す                               | する」ボタンを押してください。                           |        |
| ご注意:インターネットブラウザの「戻る」機能のご使用は                            | お控えください。                                 |                                           |        |
|                                                        |                                          |                                           |        |
|                                                        | () () () () () () () () () () () () () ( | (2) • • • • • • • • • • • • • • • • • • • |        |
|                                                        |                                          | <u>ا ۵</u> /                              |        |
| 送信する                                                   |                                          |                                           |        |
|                                                        |                                          |                                           |        |
| 質問事例紹介                                                 |                                          |                                           |        |
| お客様のご質問内容に類似した事例を以下に紹介いたします。<br>問題解決のヒントにしていただければ幸いです。 | . ?                                      |                                           |        |
|                                                        | سينان                                    |                                           |        |
| 001 [質問事項]                                             |                                          |                                           |        |
| 互換モードでもAzure監視ツールは利用出来るのでし                             | ょうか。                                     |                                           |        |
| 002 (質問事項)                                             |                                          |                                           |        |
| Windows Azureのアプリケーションを展開し直すと、                         | 展問Dが変わります。                               |                                           |        |
| 展開IDが変わってもAzıre監視ツール側の定義を変更                            | しなくてもよいように                               | - X                                       |        |
| 定義の展開IDを空白にすることは可能ですか?                                 |                                          |                                           |        |
|                                                        |                                          |                                           |        |
| ※添付資料の送信に✔された場合                                        | は、次の画                                    | 面で資料をアップロ                                 | ードできます |

# 3.2.2 E-mail でのお問合せ

E-mail でお問い合わせする場合は、<u>お問合せフォーマット</u>をご利用ください。 宛先についても上記フォーマット内に記載がございます。

# 3.2.3 電話でのお問合せ

電話でのお問合せ方法については、以下のリンク先をご参考ください。

| https://eservice.fujitsu.com/supportdesk/l2/guide/cti/annai.html |                                                                                                    |  |  |  |  |
|------------------------------------------------------------------|----------------------------------------------------------------------------------------------------|--|--|--|--|
|                                                                  | <ul> <li>・電話の音声ガイダンスでは以下のように求められますので、9を選択して<br/>ください。</li> </ul>                                   |  |  |  |  |
| <u>)</u><br>注意                                                   | ハードウェアの新規のお問合せは、1<br>すでにお問合せいただいた件は、5<br>ソフトウェアの新規のお問い合わせは、2<br>すでにお問合せいただいた件は、3<br>その他は9を入力してください |  |  |  |  |
|                                                                  | <ul> <li>・受付のスタッフにつながった際に、円滑にご案内させていただくために<br/>Microsoft Azure のお問い合わせである旨をお伝えください。</li> </ul>     |  |  |  |  |

# 3.2.4 お問合せ履歴の参照

SupportDesk-Web にてお問合せの履歴をご確認いただくことが可能です。 SupportDesk-Web トップ画面(https://eservice.fujitsu.com/supportdesk-web/) 上部メニューもしくは右メニューの「お問い合わせ履歴の参照」よりご確認いただけます。

| FUjitsu                                                                                                    |                                                        |                         | Japan       | 本サイトの使い方                                                                          |  |  |  |
|----------------------------------------------------------------------------------------------------|--------------------------------------------------------|-------------------------|-------------|-----------------------------------------------------------------------------------|--|--|--|
| SupportDesk - Web お客様専用ホームページ                                                                                |                                                        |                         |             |                                                                                   |  |  |  |
| 旦 製品メニュー                                                                                                    | ▣ お問い合わせ                                               | ■ 技術サポート                | ■ お客様情報の参照・ | 変更 目 Myページ                                                                        |  |  |  |
| وي وي الم                                                                                                    | ▶ お問い合わせ履歴の参照                                          |                         |             |                                                                                   |  |  |  |
|                                                                                                    | ▶当WEBでのご質問受付                                           |                         |             |                                                                                   |  |  |  |
| よくあるご質問(FAQ)                                                                                                 | ▶ お問い合わせ方法一覧<br>お問い合わせの多い…                             | 音声ガイダンスの変更…             | 新保守サービス報告   | … BINDの脆弱性対策                                                                      |  |  |  |
| SupportDesk-We                                                                                               | eb よくあるご質問(FA                                          | AQ)                     |             |                                                                                   |  |  |  |
| SupportDesk-Webのご利用について、お客様よりご質問が多い内容をよくあるご質問(FAQ)としてまとめました。<br>【ご質問例】Internet Explorer以外のブラウザで調査資料送付はできますか? |                                                        |                         |             |                                                                                   |  |  |  |
| 製品から探す                                                                                                    |                                                        |                         |             | ▲ ご契約製品に関する                                                                       |  |  |  |
| お客様が契約されてい<br>製品毎にお知らせやダ                                                                                     | る製品は以下の通りです<br>ウンロード情報をご覧い<br>x) <mark>※ ミドルウェア</mark> | け。<br>いただくことができます。<br>, | 0           | <u>重要なお知らせはこちら</u> <ul> <li>操作ガイド</li> <li><u>よくあるご質問</u> <u>(FAQ)</u></li> </ul> |  |  |  |
|                                                                                                    |                                                        |                         |             | ×==-                                                                              |  |  |  |
| 目的から探す                                                                                                    | が見当者や                                                  | 連絡先が                    | のバージョンアップや  | →お問い合わせ →お問い合わせ履歴の参照 →当WEBでのご質問受付                                                 |  |  |  |
| ★ 創   政障したときは                                                                                                | 「 🔳 "三" 変わった                                           | ■ モア 変わったときは? ■ 💗 修正社   | を人手する方法は?   | ト <u>お問い合わせ方法一覧</u>                                                               |  |  |  |
| SupportDeskからの                                                                                               | のお知らせ                                                  | -                       | -覧を見る » RSS | ト重要なお知らせの参照                                                                       |  |  |  |

# 3.2.5 お問い合わせ対応の完了について

お問い合わせに対して弊社スタッフから回答後、ご連絡を頂いていない状態が7日間継続した場合は自動的に対応完了とさせていただきます。 その場合、お問い合わせ履歴の対応状況には「完了」が表示されます。 なお、対応完了となった後に回答内容のご確認などをされたい場合は、受付番号をお知らせいただければ引き続き対応します。

# 3.2.6 制限事項

<u>.</u>

注意

SupportDesk-Webは、弊社ハードウェア・ソフトウェア製品のサポートをご契約のお客様も ご利用いただくサイトのため、本サービスではご利用いただけないメニューがあります。 下表にて「利用不可」となっているメニューは、ご利用されないようご注意ください。

| No. | メニュー   | 項目                  | 利用可否 |
|-----|--------|---------------------|------|
| 1   | お問い合わせ | お問い合わせ履歴の参照         | 利用可  |
| 2   |        | 当 Web でのご質問受付       | 利用可  |
| 4   |        | 電話でのご質問受付           | 利用可  |
| 5   |        | E-mail でのご質問受付      | 利用可  |
| 6   |        | Fax でのお問い合わせ        | 利用可  |
| 7   |        | 契約製品メンテナンス          | 利用不可 |
| 8   |        | ご意見・ご要望の受付          | 利用可  |
| 9   | 技術サポート | 重要なお知らせの参照          | 利用不可 |
| 10  |        | 修正ダウンロード            | 利用不可 |
| 11  |        | バージョンアップ・レベルアップ申込み  | 利用不可 |
| 12  |        | 事例・修正検索             | 利用可  |
| 13  |        | マニュアル検索             | 利用不可 |
| 14  |        | 問題調査時の資料採取と送付       | 利用可  |
| 15  |        | My メール配信サービス        | 利用不可 |
| 16  |        | ご案内メール              | 利用不可 |
| 17  |        | 契約情報の参照(※1)         | 利用不可 |
| 18  | お客様情報の | 契約明細の参照(※1)         | 利用不可 |
| 19  | 参照・変更他 | お客様登録情報の参照・変更(※2)   | 利用不可 |
| 20  |        | SupportDesk 登録変更依頼書 | 利用不可 |
| 21  |        | パスワードの変更            | 利用可  |
| 22  |        | SupportDesk ご利用の手引き | 利用不可 |

※1「契約情報の参照」「契約明細の参照」で表示される契約情報は、お客様が実際にご利用頂く本サービスの契約情報とは異なります。 お客様の実際の契約情報は、本サービスのサービス仕様書及び、申込書を ご確認ください。

※2 お客様登録情報(担当者(主)、(副))の変更については、「3.1.1 設定情報 の変更」の手順に従って申請してください。なお SupportDesk-Webの お客様登録情報には、初期パスワード確認の目的のため担当者(主)様の情 報を登録しております。

# 3.3 本サービスの契約内容に関するお問合せ

本サービスの契約内容に関するお問合せは、以下のアドレスに E-mail にてお問合せください。

- 連絡先
- ・あて先 : 富士通力スタマーセンター
- ・アドレス : <u>d365\_fujitsu4azure@fujitsu.com</u>
- ・お問い合わせ対応時間:平日9時から17時

3.4 契約内容の変更

ご契約内容の変更につきましては、弊社担当営業にお問い合わせください。

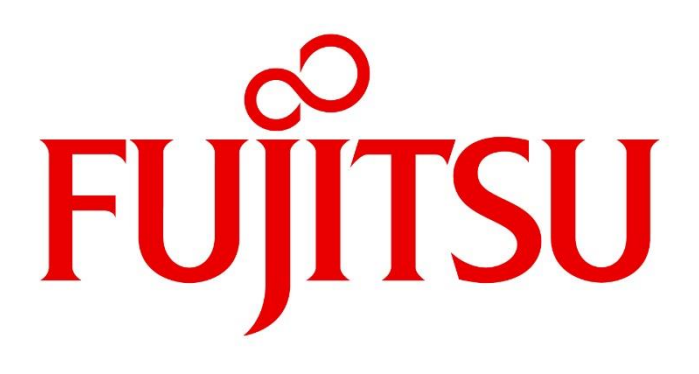